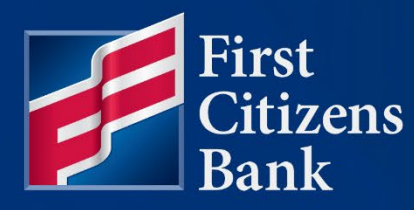

# COMMERCIAL ADVANTAGE Modify Contacts Quick Reference Guide

Published 11/01/2022

Member FDIC

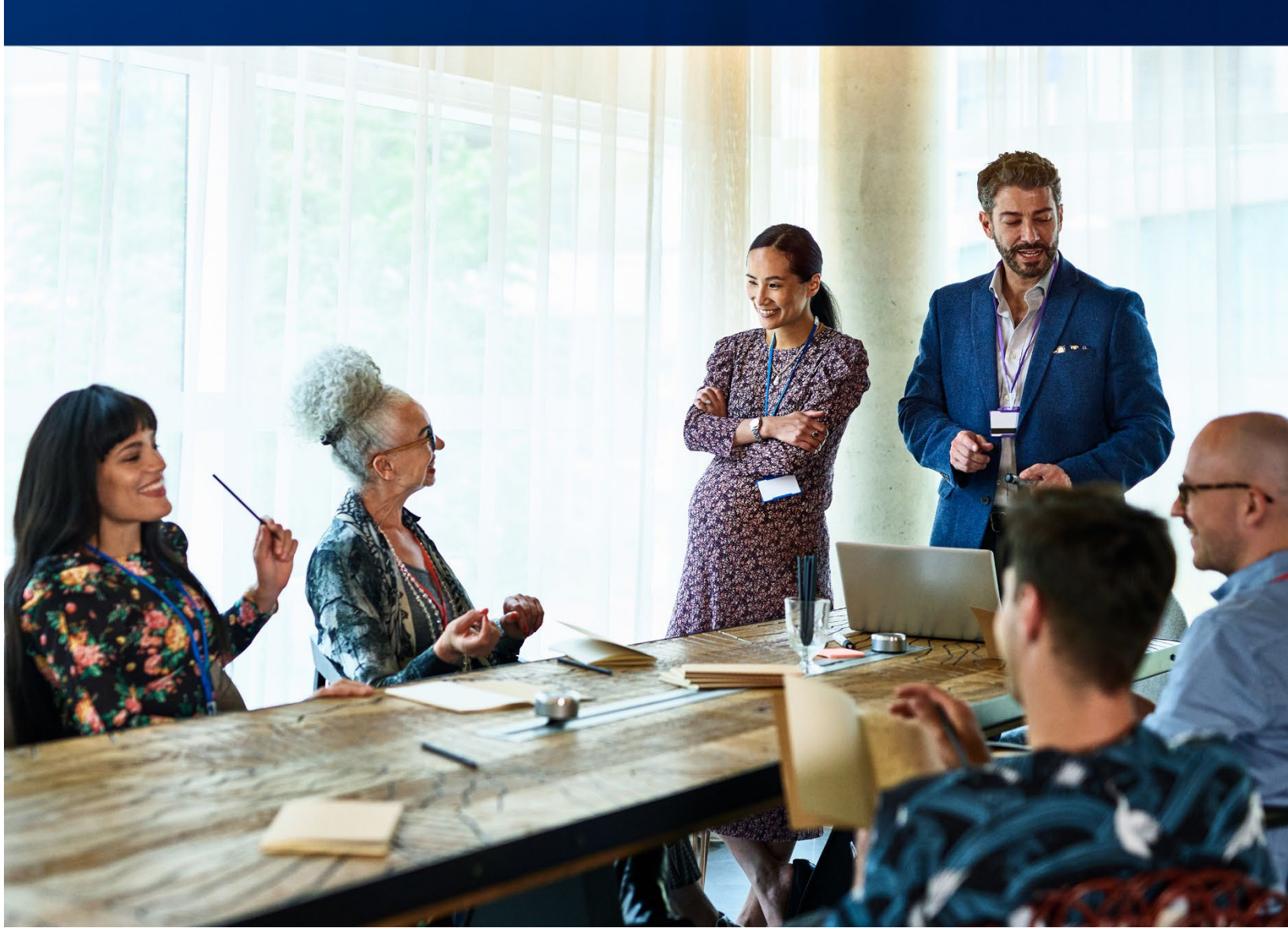

## **Modify Contacts**

When converting existing recipients to Commercial Advantage, duplicate recipients may be created. This is primarily because the data transfer of required fields in Commercial Advantage and the previous online banking platform may not carry over one-for-one. The same Contact may have converted both as a Business and as an Individual.

#### Why is Contact Maintenance Important?

Modifying the Contact list to remove duplicates is highly recommended and can be completed over time.

When processing Consumer Payments and Collections in Commercial Advantage, only the Individual Contacts will appear in the Beneficiary name list.

However, when processing Corporate Vendor Payments in Commercial Advantage, an Individual who has also been added to Contact Center as a Business Contact may be listed in the Beneficiary name list, creating the potential of selecting an Individual recipient for a Corporate Vendor Payment.

#### Differences Between a Business and Individual Contact

To open the Contact Center from the **Home** page, select **Administration & Settings**. Then select **Contact Center**.

| Contact Center |                            |                                                 |                                                          | intenance<br>ces                              |               |               | Add Widge                 | et                   |  |
|----------------|----------------------------|-------------------------------------------------|----------------------------------------------------------|-----------------------------------------------|---------------|---------------|---------------------------|----------------------|--|
| Ontact Center  |                            |                                                 | Contact<br>Import<br>Alerts Cr<br>Audit Infr<br>User Agr | Center enter<br>enter<br>prmation<br>reements |               |               | 0 D 0 10                  | 05/2022 04:38 P      |  |
| Filter         | ct fields                  | •                                               |                                                          | 45                                            |               |               | All Contacts * 92 Filters |                      |  |
| 🗆 Ali          | Actions                    | Name                                            | Contact Type                                             | Contact Name                                  | Contact Email | Contact Phone | Contact Mobile            | Status 🔾             |  |
| 0              | View 👻                     | Acme Services                                   | Business                                                 | Acme Services                                 |               |               |                           | Approved             |  |
|                | View 👻                     | Ace Testers Inc                                 | Business                                                 | Ace Testers Inc                               |               |               |                           | Approved             |  |
|                | Vew -                      | Alex Sample                                     | Business                                                 | Another Sample                                |               |               |                           | Approved             |  |
|                |                            |                                                 |                                                          | An elle an One seals                          |               |               |                           | Approved             |  |
| 0              | View •                     | Alex Sample                                     | Individual                                               | Another Sample                                |               |               |                           |                      |  |
| 0              | View •<br>View •           | Alex Sample<br>Company Test 1                   | Individual<br>Business                                   | Company Test 1                                |               |               |                           | Approved             |  |
|                | View •<br>View •<br>View • | Alex Sample<br>Company Test 1<br>Company Test 2 | Individual<br>Business<br>Business                       | Company Test 1<br>Company Test 2              |               |               |                           | Approved<br>Approved |  |

Locate a Contact and select View.

#### **Business Contact Type**

The **Contact Type** is identified at the top of the screen. In this example, **Business** is checked, and both Individual and Employee are locked out.

| ← Modify Contact                          |  |  |
|-------------------------------------------|--|--|
| *Contact Type(s)                          |  |  |
| 🖪 Business 🔒 Individual 🔒 Employee        |  |  |
| Contact Information                       |  |  |
| * Name (Business, Individual or Employee) |  |  |
| Alex Sample                               |  |  |

Continue to scroll down to the **Account xXXXX (USD)** section. Click on the action arrow to open and view.

The **Services Available** for a Business Contact may include Corporate Vendor Payments, Corporate Collections and Wires, both Domestic and/or International, if applicable.

Verify the appropriate Services Available are selected for the surviving Contact.

**Note:** List of **Services Available** depends on the types of services subscribed to by the Company. Not all available services may be listed.

| unt x0001 (USD)                                                                |                                                                                              |  |
|--------------------------------------------------------------------------------|----------------------------------------------------------------------------------------------|--|
| Enter Bank Information Use IBAN      Account Type      Account Type      X0001 | Services Available for this Account<br>You may assign this Account to each selected service. |  |
| *Bank Routing Code  - JPMORGAN CHASE BANK, NA  *                               | Corporate/Vendor Payments Corporate Collections Wire - Domestic                              |  |
| JPMORGAN CHASE BANK, NA<br>PHOENIX , AZ<br>US                                  | Wire - International                                                                         |  |
| • Currency<br>USD - US DOLLAR                                                  |                                                                                              |  |

#### Individual Contact Type

When an **Individual Contact** type is selected, the Business option is locked out. The **Employee** check box is open to select if this person is both an Individual and an Employee.

| ← Modify Contact                                                 |                |
|------------------------------------------------------------------|----------------|
| *Contact Type(s)                                                 |                |
| Contact Information<br>• Name (Business, Individual or Employee) |                |
| Alex Sample                                                      |                |
| Contact ID Number                                                |                |
| Alex Sample                                                      |                |
| Contact Address                                                  | Contact Person |
| Address Line 1                                                   | Contact Name   |
|                                                                  | Alex Sample    |

Continue to scroll down to the Account xXXXX (USD) section. Click on action arrow to open and view.

The **Services Available** for an Individual Contact may include Consumer Collections, Consumer Payments, Consumer Collections/Payments, Payroll and Wires, both Domestic and International, if applicable.

Verify the appropriate Services Available are selected for the surviving Contact.

#### Notes:

- Payroll is only listed when the Contact Type selected is both Individual and Employee.
- With converted data, it is likely any Domestic and International Wire Services were assigned to the Business Contact type. If the intention is to delete the Business Contact and retain the Individual Contact, you will need to update the Individual Contact with Domestic and/or International Wire Services as needed.

| ount x0001 (USD)                    |                                                       |  |
|-------------------------------------|-------------------------------------------------------|--|
| Enter Bank Information O Use IBAN ④ | Services Available for this Account                   |  |
| Account Type (i) * Account Number   | You may assign this Account to each selected service. |  |
| Checking                            | Consumer Collections                                  |  |
| * Bank Routing Code                 | Consumer Payments                                     |  |
| - JPMORGAN CHASE BANK, NA           | Vire - Domestic                                       |  |
|                                     | Wire - International                                  |  |
| PHOENIX, AZ                         | Consumer Collections/Payments                         |  |
| US                                  |                                                       |  |
| * Currency                          |                                                       |  |
| USD - US DOLLAR 🗸                   |                                                       |  |

#### Modify a Contact

In Commercial Advantage, the existing Contact can be easily modified.

- 1. From the Home page, select Contact Center.
- 2. Click on the column heading to sort by **Name** to identify any duplicates. When reviewing for duplicates, look for identical/similar names with a Contact Type of Business and Individual.
- From the Action column, select View. Verify each Contact and identify the correct Contact type

   Business or Individual. Verify the appropriate Services Available are selected for the surviving Contact.

**Note:** With converted data, it is likely any Domestic and International Wire Services were assigned to the Business Contact Type. If the intention is to delete the Business Contact and retain the Individual Contact, update the Individual Contact with Domestic and International Wire Services as needed.

4. Once the surviving Contact is identified, select **Modify** from the Actions menu, if applicable.

| Contact Center                                                  |            |                           | User Mai<br>Preferen                                     | ntenance                                     |               |               | Add Widge      | et               |
|-----------------------------------------------------------------|------------|---------------------------|----------------------------------------------------------|----------------------------------------------|---------------|---------------|----------------|------------------|
| Contact Center   Add New Contact ③ Import  Filter Select fields |            |                           | Contact<br>Import<br>Alerts Ce<br>Audit Infi<br>User Agr | Center<br>Inter<br>mration<br>eements<br>kg* |               |               | All Contacts   | ©5/2022 04:38 PM |
| 🗆 Ali                                                           | Actions    | Name                      | Contact Type                                             | Contact Name                                 | Contact Email | Contact Phone | Contact Mobile | Status 🔅         |
| 0                                                               | View 👻     | Acme Services             | Business                                                 | Acme Services                                |               | 1             |                | Approved         |
|                                                                 | View 👻     | Ace Testers Inc           | Business                                                 | Ace Testers Inc                              |               |               |                | Approved         |
|                                                                 | View 👻     | Alex Sample               | Business                                                 | Another Sample                               |               |               |                | Approved         |
| 0                                                               | View -     | Alex Sample               | Individual                                               | Another Sample                               |               |               |                | Approved         |
|                                                                 |            | fv.                       | Business                                                 | Company Test 1                               |               |               |                | Approved         |
|                                                                 | View Modi  | est 1                     |                                                          |                                              |               |               |                | Approved         |
|                                                                 | View Delet | e est 1<br>Company Test 2 | Business                                                 | Company Test 2                               |               |               |                |                  |

5. Scroll down and click on the Add Payment Account Information to access the Account View.

| 🚰 First Citizens Bank                               | Home         | Payments & Transfers | Fraud / Risk Management | Reporting | Administration & Settings | Help | Last Login: 10/05/2022 04:15 PM |
|-----------------------------------------------------|--------------|----------------------|-------------------------|-----------|---------------------------|------|---------------------------------|
| ← Modify Cor                                        | ntact        |                      |                         |           |                           |      |                                 |
| *Contact Type(s)                                    |              |                      |                         |           |                           |      |                                 |
| 🔒 Business 🗹 Individual                             | Employee     |                      |                         |           |                           |      |                                 |
| Contact Information * Name (Business, Individual of | or Employee) |                      |                         |           |                           |      |                                 |
| Alex Sample                                         |              |                      |                         |           |                           |      |                                 |
| Contact ID Number                                   |              |                      |                         |           |                           |      |                                 |
|                                                     |              |                      |                         |           |                           |      |                                 |
| Centact Address                                     |              |                      | Contact Person          |           |                           |      |                                 |
| nent Information                                    |              |                      |                         |           |                           |      |                                 |
| > Add Payment Acc                                   | ount Informa | ation                |                         |           |                           |      |                                 |
|                                                     |              |                      |                         |           |                           |      |                                 |
| Payments and Te                                     | mplates us   | ed by this Contact   |                         |           |                           |      |                                 |
|                                                     |              |                      |                         |           |                           |      |                                 |
| Save Contact Can                                    | icel         |                      |                         |           |                           |      |                                 |

 Click the action arrow to open the Account xXXXX view. Make the needed adjustments and select Save Contact. A confirmation message will display, and the user is returned to the Contact Center.

| Enter Bank Information 0              | Jse IBAN (i)     | Services Available for this Account                   |
|---------------------------------------|------------------|-------------------------------------------------------|
| * Account Type (i)                    | * Account Number |                                                       |
| Checking                              | ✓ x0001          | You may assign this Account to each selected service. |
|                                       |                  | Telephone Initiated Collections                       |
| <ul> <li>Bank Routing Code</li> </ul> |                  | Consumer Collections                                  |
| - FIRST-CITIZEN                       | IS BANK TRUST CO | <ul> <li>Payroll</li> </ul>                           |
|                                       |                  | Consumer Payments                                     |
| PASADENA . CA                         |                  | Wire - Domestic                                       |
| US                                    |                  | Wire - International                                  |
| * Currency                            |                  | Consumer Collections/Payments                         |
| USD - US DOLLAR                       | ~                | Internet Initiated Collections                        |
| > Secondary Payroll Account           |                  |                                                       |
| > Intermediary Bank Information       |                  |                                                       |
| Make this the Primary Account         | for this Contact |                                                       |
| ts and Templates used by              | this Contact     |                                                       |

| 差 FirstCitizens Bank           | Home                             | Payments & Transfers | Fraud / Risk Management | Reporting    | Administration & Settings | Help          |                 | Last Login: 10/05/202 | 2 04:15 PM       |
|--------------------------------|----------------------------------|----------------------|-------------------------|--------------|---------------------------|---------------|-----------------|-----------------------|------------------|
| Contact Cente                  | er                               |                      |                         |              |                           | A             | dd Widget       |                       | ~                |
| Contact Center                 | act 🕀 Import                     |                      |                         |              |                           |               | <del>0</del> 00 | 10/17/2022 06:52      | <b>☆</b><br>2 PM |
| Contact A<br>Name A<br>ID 1074 | uto Approved<br>lex Sample<br>64 |                      |                         |              |                           |               |                 | ▲ Details             | $\times$         |
| Filter Select field            | ds                               | -                    |                         |              |                           |               | All Contacts    | v 💋 Filt              | ters             |
|                                | ctions                           | Name                 | Contact Type            | Contact Name | Contact Email             | Contact Phone | Contact Mobile  | Status                | *                |
|                                | /iew 🔻                           | Alex Sample          | Individual, Employee    |              |                           |               |                 | Approved              |                  |

7. If the modified Contact is used within a Template, a system message will display, along with a list of templates. The impacted templates will be placed in a 'Needs Repair' status and require maintenance and re-approval. For information on how to repair a Template, see the <u>Modify a</u> <u>Template with a Needs Repair Status (firstcitizens.com)</u> Quick Reference Guide.

Make a note of the Templates and Payments needing repair. Click on **Continue** to return to the Contact Center.

| Changes to t                                          | this Contact will impact                                                           | Payment                    | s and Template                                      | s                                                            |                            |                                                                                          |                                                     |  |
|-------------------------------------------------------|------------------------------------------------------------------------------------|----------------------------|-----------------------------------------------------|--------------------------------------------------------------|----------------------------|------------------------------------------------------------------------------------------|-----------------------------------------------------|--|
| is contact is u<br>yment details.                     | ised in the following pay                                                          | /ment(s) tł                | hat have not be                                     | en released. Modify t                                        | he paymen                  | t after this contact is ap                                                               | proved to update t                                  |  |
| ID                                                    | Beneficiary                                                                        | Payme                      | ent Type                                            | Value Date                                                   | Last Up                    | date Date/Time                                                                           | Status                                              |  |
| 6119 Alex Sample                                      |                                                                                    |                            | dl 10/19/2022                                       |                                                              | 10/17/2022 13:44:19        |                                                                                          | Entered                                             |  |
| 6119                                                  | Alex Sample                                                                        | Payrol                     |                                                     | 10/19/2022                                                   | 10/17/2                    | 022 13:44:19                                                                             | Entered                                             |  |
| 6119<br>nen this conta<br>Template Code               | Alex Sample<br>ct is approved, the folic<br>Template Descript                      | Payrol<br>wving tem        | plates will be up                                   | 10/19/2022<br>odated with the chan<br>Payment Typ            | 10/17/2<br>ges, which<br>e | 022 13:44:19<br>will need to be re-appro                                                 | Entered<br>aved after the upda                      |  |
| 6119<br>nen this conta<br>Template Code<br>RepairTest | Alex Sample<br>ct is approved, the follo<br>Template Descript<br>Modify Contact Te | Payrol<br>owing tem<br>ion | I<br>plates will be u<br>Beneficiary<br>Alex Sample | 10/19/2022<br>odated with the chan<br>Payment Typ<br>Payroll | 10/17/2<br>ges, which      | 022 13:44:19<br>will need to be re-appro<br>Last Update Date/Time<br>10/17/2022 13:45:58 | Entered<br>wed after the upda<br>Status<br>Approved |  |

**Note:** Other Contact error messages may display and require adjustments prior to saving the modified Contact. For example:

| ← | Modify Contact                                                                              |
|---|---------------------------------------------------------------------------------------------|
| A | Value exceeds maximum length of 22 for Field: Name, Payment type: Corporate Collections     |
| A | Value exceeds maximum length of 22 for Field: Name, Payment type: Corporate/Vendor Payments |
|   |                                                                                             |

#### **Delete a Contact**

Once the surviving contact is identified and maintained, if applicable, the duplicate contact can be removed.

- 1. From the **Home** page, select **Contact Center**.
- 2. Click on the column heading to sort by **Name** to identify any duplicates. When reviewing for duplicates, look for identical/similar names with a Contact Type of Business and Individual.
- From the Action column, select View. Verify each Contact and identify the correct Contact Business or Individual.

**Note:** With converted data, it is likely any Domestic and International Wire Services were assigned to the Business Contact Type. If the intention is to delete the Business Contact and retain the Individual Contact, modify the Individual Contact with Domestic Wires and International Wires Services as needed.

4. Once the duplicate Contact is identified, select **Delete** from the **Actions** menu.

|                    |                                                                |                                                                                                    | User Maintenance<br>Preferences<br>Contact Center     | Add V                                                                                                    | Vidget                                                                                                    |                                                                                                    |                                                                                                    |
|--------------------|----------------------------------------------------------------|----------------------------------------------------------------------------------------------------|-------------------------------------------------------|----------------------------------------------------------------------------------------------------|----------------------------------------------------------------------------------------------------|----------------------------------------------------------------------------------------------------|----------------------------------------------------------------------------------------------------|
|                    |                                                                |                                                                                                    | Contact Center                                        |                                                                                                    |                                                                                                    |                                                                                                    |                                                                                                    |
|                    |                                                                |                                                                                                    | Alerts Center<br>Audit Information<br>User Agreements |                                                                                                    | • a <del>6</del>                                                                                                    | 10/17/2022 06                                                                                                    | <b>☆</b><br>3:17 PM                                                                                                    |
| ▼ Name             | Contact Type                                                   | Contact Name                                                                                                    | Contact Email                                         | Contact Phone                                                                                                    | Contact Mobile                                                                                                    | Status                                                                                                    | ¢ ⊢iters                                                                                                    |
| Alex Sample        | Individual                                                     |                                                                                                    |                                                       |                                                                                                    |                                                                                                    | Approved                                                                                                    |                                                                                                    |
|                    | Individual, Employee                                           |                                                                                                    |                                                       |                                                                                                    |                                                                                                    | Approved                                                                                                    |                                                                                                    |
| Curroumpo          | Individual                                                     |                                                                                                    |                                                       |                                                                                                    |                                                                                                    | Approved                                                                                                    |                                                                                                    |
| Test Business      | Business                                                       |                                                                                                    |                                                       |                                                                                                    |                                                                                                    | Approved                                                                                                    |                                                                                                    |
| Test Company       | Business                                                       | Test Name                                                                                                    |                                                       |                                                                                                    |                                                                                                    | Approved                                                                                                    |                                                                                                    |
| Test Three contact | Individual                                                     | Test Three                                                                                                    |                                                       |                                                                                                    |                                                                                                    | Approved                                                                                                    |                                                                                                    |
|                    | Name Alex Sample Test Business Test Company Test Three contact | Name     Contact Type     Individual     Individual     Individual     Individual     Test Business     Test Company     Business     Test Three contact     Individual |                                                       | Name         Contact Type         Contact Name         Contact Email           Alex Sample         Individual, Employee         Individual         Individual           Test Business         Business         Individual           Test Company         Business         Test Name           Test Three contact         Individual         Test Three | Name         Contact Type         Contact Name         Contact Email         Contact Phone           Alex Sample         Individual         Individual< | All Contacts         Name       Contact Type       Contact Name       Contact Email       Contact Phone       Contact Mobile         Alex Sample       Individual       Individual | All Contacts       All Contacts       All Contacts       All Contacts       All Contacts       All Contacts       All Contacts       All Contacts       All Contacts       All Contacts       All Contacts       All Contacts       All Contact Final       Contact Phone       Contact Nobile       Status         All Contact Type       Individual       Individual       Contact Name       Contact Enail       Contact Phone       Contact Mobile       Status         All Contact       Individual       Individual       Contact Name       Approved       Approved         Individual       Individual       Test Name       Approved       Approved         Test Company       Business       Test Name       Approved       Approved         Test Three contact       Individual       Test Three       Individual       Approved         Desplay       So • per page { Page 1 •       Desplay       So • per page { Page 1 • |

5. A confirmation message will display. Click on Yes to delete.

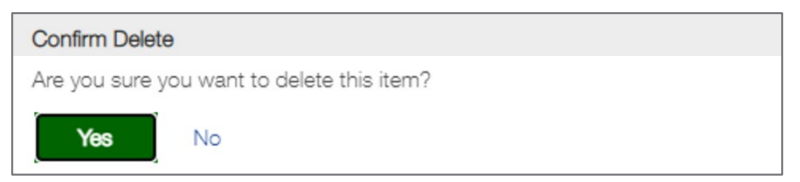

6. If the deleted Contact is used within a Template, a system message will display, along with a list of Templates. The impacted Templates will be placed in a 'Needs Repair' status and require maintenance and re-approval. For information on how to repair a Template, see the <u>Modify a</u> <u>Template with a Needs Repair Status (firstcitizens.com)</u> Quick Reference Guide.

| FirstCitizensE | Bank Hor        | pe Payments & Tran   | sfers Fraud / Risk Ma     | anacement R        | eoortina Administration & Settir  | nas Help                    |                  | Last Login: 10/05/2022 0 |
|----------------|-----------------|----------------------|---------------------------|--------------------|-----------------------------------|-----------------------------|------------------|--------------------------|
| Contact C      | enter           | U Changes to this t  |                           |                    |                                   |                             |                  |                          |
| Contact Ce     | enter           | When this contact is | approved, the following t | emplates will be u | pdated with the changes, which wi | II need to be re-approved a | fter the update. |                          |
|                |                 | Template Code        | Template Description      | Beneficiary        | Payment Type                      | Last Update Date/Time       | Status           |                          |
| ⊕ Add New      | Contact 💮 Impor | SampleTemplate       | Sample Template           | Alex Sample        | Consumer Collections/Payments     | 10/17/2022 18:17:13         | Entered          | 3 O 10/17/2022 06:17 P   |
| Filter         | ct fields       | Do you want to conti | nue with these changes?   |                    |                                   |                             |                  | ts v 💋 Filters           |
|                | Actions         |                      |                           |                    |                                   |                             |                  | Status 🛪                 |
|                | View 👻          | Continue Can         | cel                       |                    |                                   |                             |                  | Approved                 |
|                | View 👻          | Sam Sample           | Individual                |                    |                                   |                             |                  | Approved                 |

When applicable, make a note of the Templates and Payments needing repair.

8. A confirmation message will display, and the Contact is deleted.

| First Citizens Bank                               | Home      | Payments & Transfers | Fraud / Risk Management | Reporting    | Administration & Settings | Help          |           |                | Last Login: 10/05/2022 04:15 PM |
|---------------------------------------------------|-----------|----------------------|-------------------------|--------------|---------------------------|---------------|-----------|----------------|---------------------------------|
| Contact Center                                    |           |                      |                         |              |                           |               | Add Widge | t              | ~                               |
| Contact Center                                    | €) Import |                      |                         |              |                           |               |           | a <del>a</del> | 10/17/2022 06:19 PM             |
| V 1 Contact Deleter<br>Name Alex Sar<br>ID 107461 | d<br>nple |                      |                         |              |                           |               |           |                | ▲ Details                       |
| Filter Select fields                              |           | •                    |                         |              |                           |               |           | All Contacts   | ✓ Ø Filters                     |
| All Actions                                       | ١         | Name                 | Contact Type            | Contact Name | Contact Email             | Contact Phone | C         | ontact Mobile  | Status 🔆                        |
| View 🗸                                            | h         | ma Sample            | Individual, Employee    |              |                           |               |           |                | Approved                        |
| View 🗸                                            | s         | Sam Sample           | Individual              |              |                           |               |           |                | Approved                        |
| View 🗸                                            | т         | Test Business        | Business                |              |                           |               |           |                | Approved                        |
| 🗌 View 👻                                          | т         | Test Company         | Business                | Test Name    |                           |               |           |                | Approved                        |
| View 🗸                                            | т         | Test Three contact   | Individual              | Test Three   |                           |               |           |                | Approved                        |
| Viewing 1-6 of 6 records                          |           |                      |                         |              |                           |               | Display   | 50 🔹 per pag   | re < Page 1 • of 1 >            |
| Approve Delete                                    | Ð         |                      |                         |              |                           |               |           |                |                                 |

### **Questions?**

We're here to help. Contact Customer Support with questions at 866-322-4249 (866-FCB-4BIZ). Our team is happy to assist you. For more information visit our <u>Commercial Advantage Learning</u> <u>Center</u>.